## LA LITTÉRATIE DANS TOUTES LES MATIÈRES -COMMENT NAVIGUER DANS LE GUIDE D'ENSEIGNEMENT EFFICACE

Visuel : Le titre apparaît : LA LITTÉRATIE DANS TOUTES LES MATIÈRES -COMMENT NAVIGUER DANS LE GUIDE D'ENSEIGNEMENT EFFICACE

Narratrice : Bonjour et bienvenue à ce mode d'emploi du guide d'enseignement efficace en littératie, destiné aux enseignantes et aux enseignants de la 7e à la 10e année.

Visuel : Les guides suivants apparaissent : LA LITTÉRATIE DANS TOUTES LES MATIÈRES - GUIDE D'ENSEIGNEMENT EFFICACE, 7e À 10e ANNÉE -Introduction, La lecture, L'écriture, La communication orale.

Narratrice : Ce guide est un fichier PDF interactif qui vous permettra d'accéder plus facilement à l'information. Afin de bien tirer profit de tous les éléments interactifs du guide, il est donc nécessaire d'installer l'application Adobe Acrobat Reader sur votre appareil.

Visuel : On montre comment installer Adobe Reader.

Narratrice : Le lecteur PDF par défaut de votre appareil pourrait ne pas être compatible avec tous les éléments interactifs.

[Le guide apparaît] « Le Guide d'enseignement efficace - La communication orale » est ouvert dans Adobe Reader.

Narratrice : Bien que le guide puisse être lu de façon linéaire, c'est-à-dire une page après l'autre, il est préférable d'utiliser la table des matières pour naviguer dans le guide. Il y a deux façons de consulter la table des matières.

Visuel : On montre comment utiliser la table des matières du document.

Narratrice : On peut la consulter à la deuxième page du document. Et l'on peut accéder aux différentes sections du document en cliquant sur les liens. Pour revenir à la table des matières, on peut cliquer sur l'icône de la maison. On peut aussi accéder à la structure du document, grâce à la table des matières contextuelle d'Adobe Acrobat Reader.

Visuel : On montre comment naviguer dans la table des matières contextuelle d'Adobe Acrobat Reader. Le curseur clique sur la flèche de retour, en haut à droite de la page.

Narratrice : L'icône avec la flèche de retour permet de retourner au dernier endroit consulté. Le contenu du guide est basé sur la recherche.

Visuel : Le curseur clique sur une section de la page intitulée « Selon la recherche »; cette section s'ouvre, permettant de lire le paragraphe cité en entier.

Narratrice : Lorsque vous voyez un bouton intitulé « Selon la recherche », vous pouvez cliquer sur celui-ci pour consulter la citation de l'ouvrage de référence.

Visuel : Le curseur clique sur l'expression « ateliers guidés », signalée en rouge au milieu d'un paragraphe; cela fait apparaître une infobulle avec la définition de cette expression.

Narratrice : Des explications supplémentaires et des figures se trouvent dans les infobulles. Pour y accéder, il suffit de cliquer sur le mot en question. Pour fermer l'infobulle, on clique sur le X.

Visuel : Sur la page « Enseignement de la communication orale », le curseur clique sur le mot « Figure 1 » du texte. Une fenêtre contextuelle s'ouvre alors et affiche la figure 1.

Narratrice : Voici un exemple de figure.

Visuel : Sur une autre page, le curseur clique sur l'expression « Compétences langagières » du texte. Une fenêtre contextuelle s'ouvre alors et affiche la définition de Compétences langagières.

Narratrice : Voici un exemple d'explication de la terminologie.

Visuel : On présente les infobulles des boutons « QUOI », « POURQUOI » et « QUAND ».

Narratrice : Les mots quoi, pourquoi et quand des stratégies sont aussi dévoilés à l'aide d'infobulles. Dans ce cas, il n'y a pas de X. On clique sur le contenu de l'infobulle pour la fermer.

Visuel : On présente la partie « Les cinq familles des savoirs ». Des flèches se dessinent pour mettre en évidence ces familles : Société, Langues, Monde du travail, Art et Mathématique, sciences et technologies.

Narratrice : À la fin de chaque activité, on présente les cinq familles de savoirs : elles sont le regroupement, selon leurs ressemblances, des matières ou des disciplines enseignées de la 7e à la 10e année. En cliquant sur une des cinq icônes, une suggestion de mise en application vous est présentée. Voici un exemple en communication orale.

Visuel : Le curseur clique sur le mot Société. Une fenêtre contextuelle s'ouvre et propose une question d'ordre social : « La première cause de décès chez les enfants et les jeunes au Canada est l'accident. Les adolescents doivent être conscients que certaines activités ont des risques élevés de blessures et de décès. Quels peuvent être les résultats de blessures à la colonne vertébrale et à la tête? »

Narratrice : Vous trouverez aussi des encadrés qui renvoient à une ressource externe. Ces ressources se trouvent habituellement sur le Web.

Visuel : Sur une page, un encadré intitulé « Pour en savoir plus » est isolé et grossi. Le contenu de l'encadré est : « Consulter le site Web La classe inversée ». Le curseur clique sur l'hyperlien « La classe inversée », ce qui ouvre la page Web.

Narratrice : En cliquant sur le lien, une fenêtre de votre fureteur sera automatiquement ouverte.

Visuel : Une page « Référentiels » apparaît. Elle présente une liste de ressources, chacune suivie de son format: PDF, Word, Notebook.

Narratrice : Les référentiels sont des documents d'appui au guide. Ils peuvent être en format PDF, en format Word ou en format Notebook. Les référentiels en PDF s'ouvriront dans Adobe Acrobat Reader. Ceux en format Word s'ouvriront dans Microsoft Word. Il est aussi possible de les ouvrir dans Word Online ou dans Google Doc en les important sur votre OneDrive ou votre Google Drive.

Visuel : Le curseur clique sur un référentiel au format Notebook. Celui-ci ouvre le logiciel SMART Notebook pour s'afficher.

Narratrice : Finalement, ceux en format Notebook nécessitent le logiciel SMART Notebook.

Visuel : L'interface d'un tableau numérique interactif apparaît. Le logiciel ActivInspire s'ouvre. Le curseur sélectionne sur le menu « Fichier », puis le sousmenu « Importer », puis le sous-sous-menu « Fichier SMART Notebook ».

Narratrice : Si vous utilisez ActivInspire, on peut utiliser la fonction « importer » pour ouvrir le fichier Notebook.

Visuel : Le site Web Smart Notebook Express apparaît, ainsi que son adresse: « http://express.smarttech.com ». Le curseur clique sur le bouton « Ouvrir un fichier Notebook existant ». Le gestionnaire de fichiers de l'ordinateur s'ouvre alors, et le curseur sélectionne le document à ouvrir.

Narratrice : Si vous n'avez ni ActivInspire ni Smart Notebook, il est possible de téléverser le fichier sur le site Web Smart Notebook Express et d'utiliser l'activité directement sur le site.

Visuel : Les guides suivants apparaissent: LA LITTÉRATIE DANS TOUTES LES MATIÈRES - GUIDE D'ENSEIGNEMENT EFFICACE, 7e À 10e ANNÉE -Introduction, La lecture, L'écriture, La communication orale.

Narratrice : Voilà! À vous maintenant d'explorer les documents afin d'intégrer la littératie dans toutes les matières, de la 7e à la 10e année.

Visuel : Le sigle du CFORP apparaît.

Musique « jingle » du CFORP.